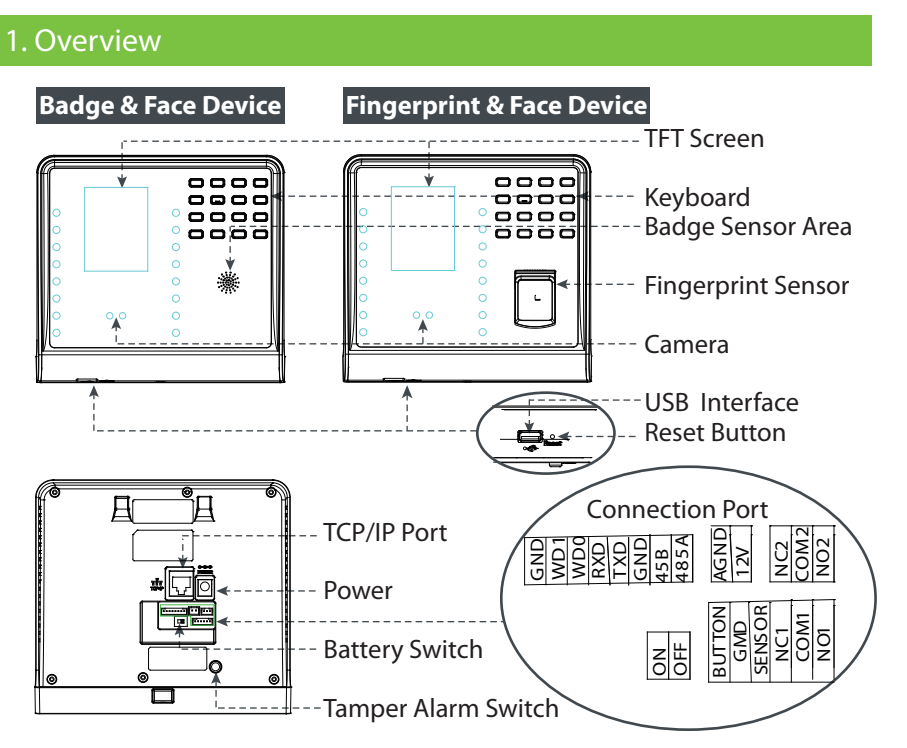

Battery Switch: Turn on the battery-powered by sliding the switch left if the wired power is not available. Slide the sitch rigth to turn off.

Tamper Alarm Switch: Once the tamper alarm switch pops, the system will make sound to alarm, the 🛆 will be displayed in the status bar of the main interface. There will be no alarm signal while the switch is pressed.

Note: Not all the devices have the function with **★**.

## 2. Installation Environment

## 1) Recommended Installation Location

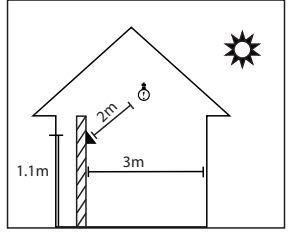

Install the device indoors at last 10 feet(3m) away from windows, and 6.5 feet (2m) from light fixures. It is not recommended to be installed in the windows or outdoors.

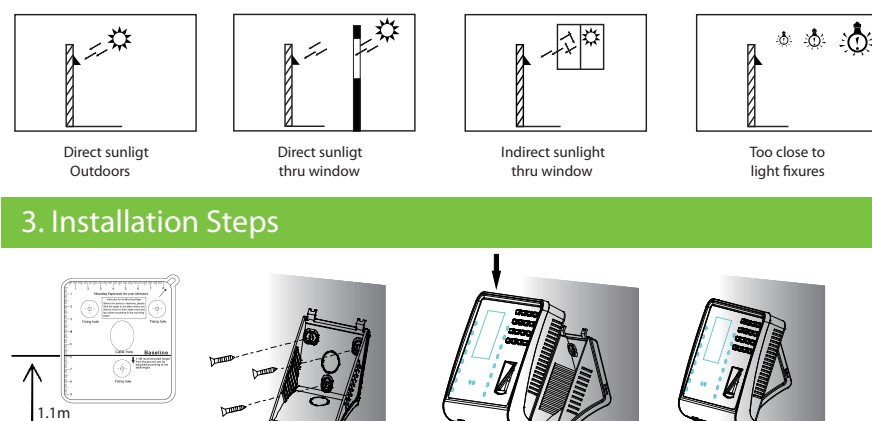

1) Post the installation template on the wall and drill. The distance from baseline to the ground

is 1.1m by recommendation(for height in 1.55m to 1.85m). If the distance is 1.2m, the suitable height is beyond 1.65m.

2) Fix the plate with the screws on the hole drilled on the wall.

3) Updown fix the device into the plate.

4) Fix the botom screw.

77777

## 4. Notifications

## 1) Recommended Standing Position

2) Not Recommended Locations

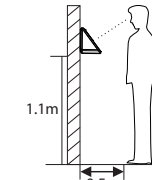

The distance from device to the user is 0.5m by recommendation(for height in 1.55m to 1.85m). It can be adjusted.

2

a. Recommended Method

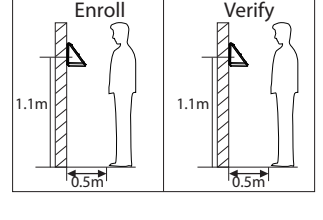

The distance from device to the user must be same while enrolling and verifying, and the distance from device to the ground must be same while enrolling and verifying.

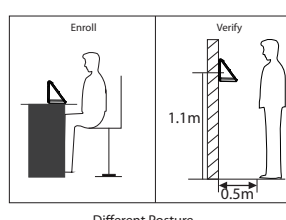

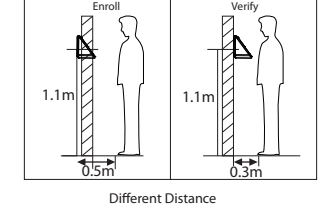

### 2) Enrolling Expressions

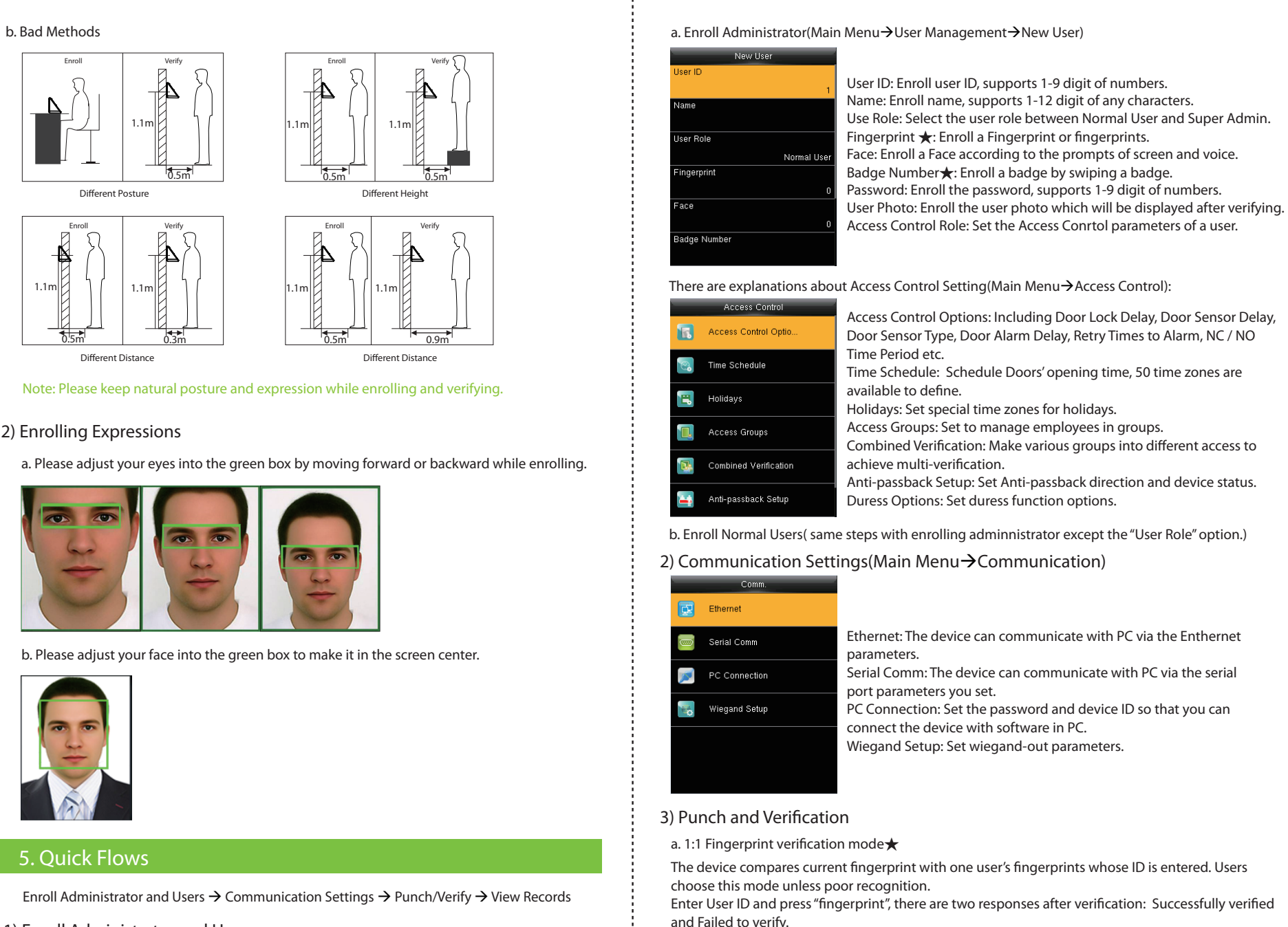

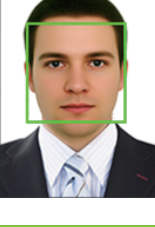

1) Enroll Administrator and Users

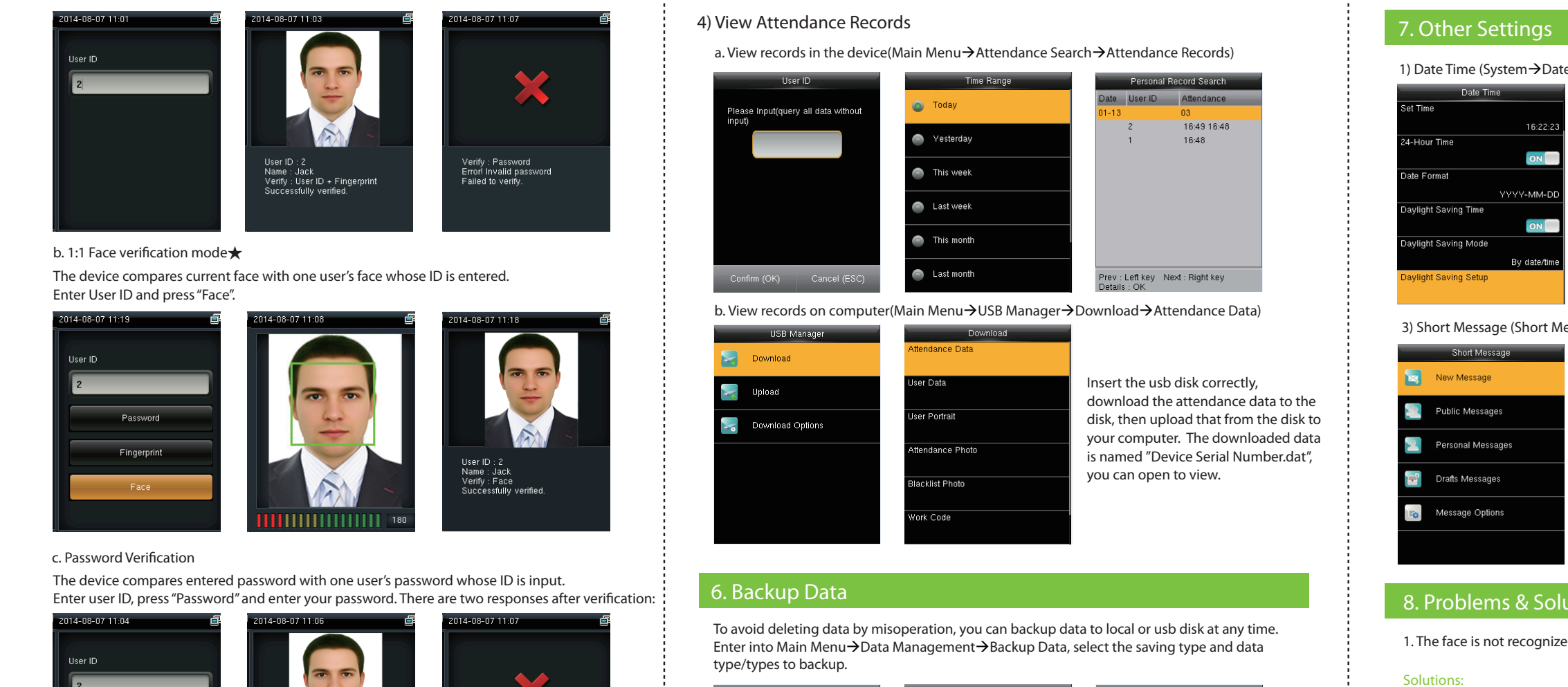

Delete Data 🛐 🛛 Backup Data 🛐 Restore Data

6

d. Badge Verification

the badge is unregistered.

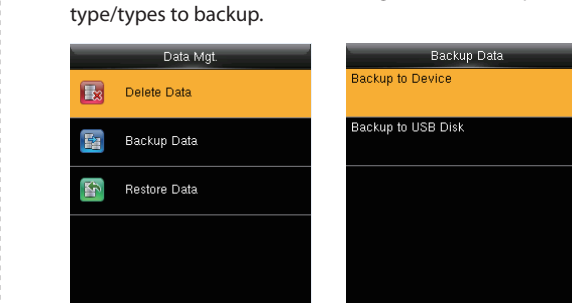

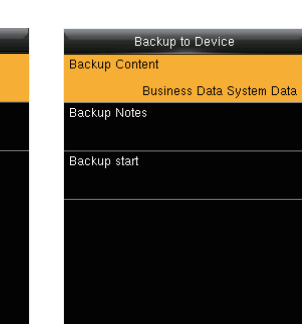

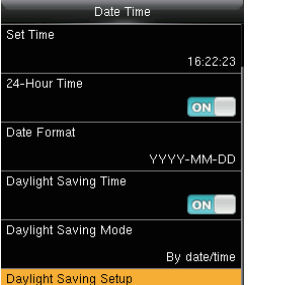

3) Short Message (Short Message  $\rightarrow$  New Message)

|    | Short Message     |     |
|----|-------------------|-----|
|    | New Message       | Me  |
| 2  | Public Messages   | Sta |
| 2  | Personal Messages | Sta |
| -  | Drafts Messages   | Ex  |
| 10 | Message Options   | Me  |
|    |                   |     |
|    |                   |     |

## 8. Problems & Solutions

1. The face is not recognized by the device while verification.

a. Check out if the expressions or standing postures and distance is same in enrolling and verifying. b. Check out if the sunlight is direct to the device or if the device is near to the windows.

2. User do not wear glasses in enrolling and wear glasses in verifying.

Solution: You can enroll face wearing glasses during the first or second catching face for the device supports 3 times to catch the face templates.

3. The device make a misjudgment while verification.

| 1 | Backup to Device         |
|---|--------------------------|
|   | Backup Content           |
|   | Business Data System Dat |
|   | Backup Notes             |
|   |                          |
|   | Backup start             |
|   |                          |
|   |                          |
|   |                          |
|   |                          |
|   |                          |
|   |                          |
|   |                          |

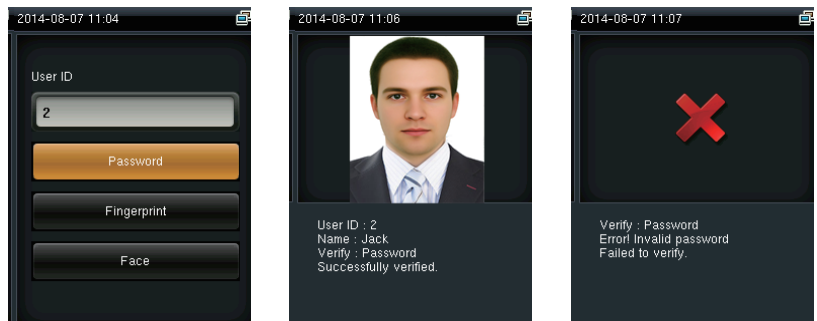

Swipe your registered badge surround the fingerprint sensor in standby mode. The device prompts

"Duplicated Punch" when you swipe badge successfully twice. The device prompts "Ou-Ou" when

5

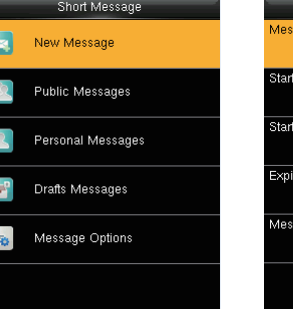

3

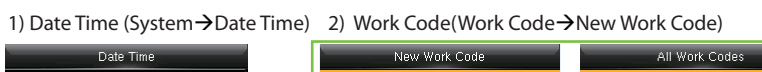

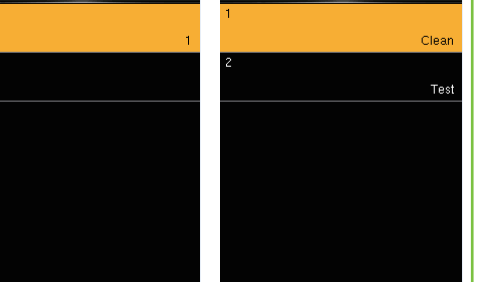

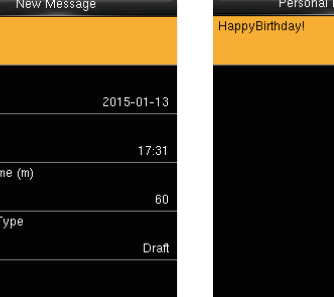

Solution: There is a certain probability of misjudgment, you can re-enroll the face.

# **Quick Start Guide**

4

## 2.8 inches Color Screen Facial Recognition Series

Version: 1.0